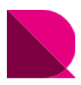

Drawingではオプションテンプレートの線種や色をカスタマイズすることが可能です。 この「02\_ユーザースタイル」は、あるユーザー様の図面スタイルに近づけて自動生成するように カスタマイズしてあります。

オプションテンプレートを含むサンプルファイルをファイルダウンロードからダウンロードして、 各場所へ設置してください。

また、このオプションテンプレートは、Drawingに標準搭載されていないフォントを使用しています。 詳しくは、"フォントの設置"をご覧ください。

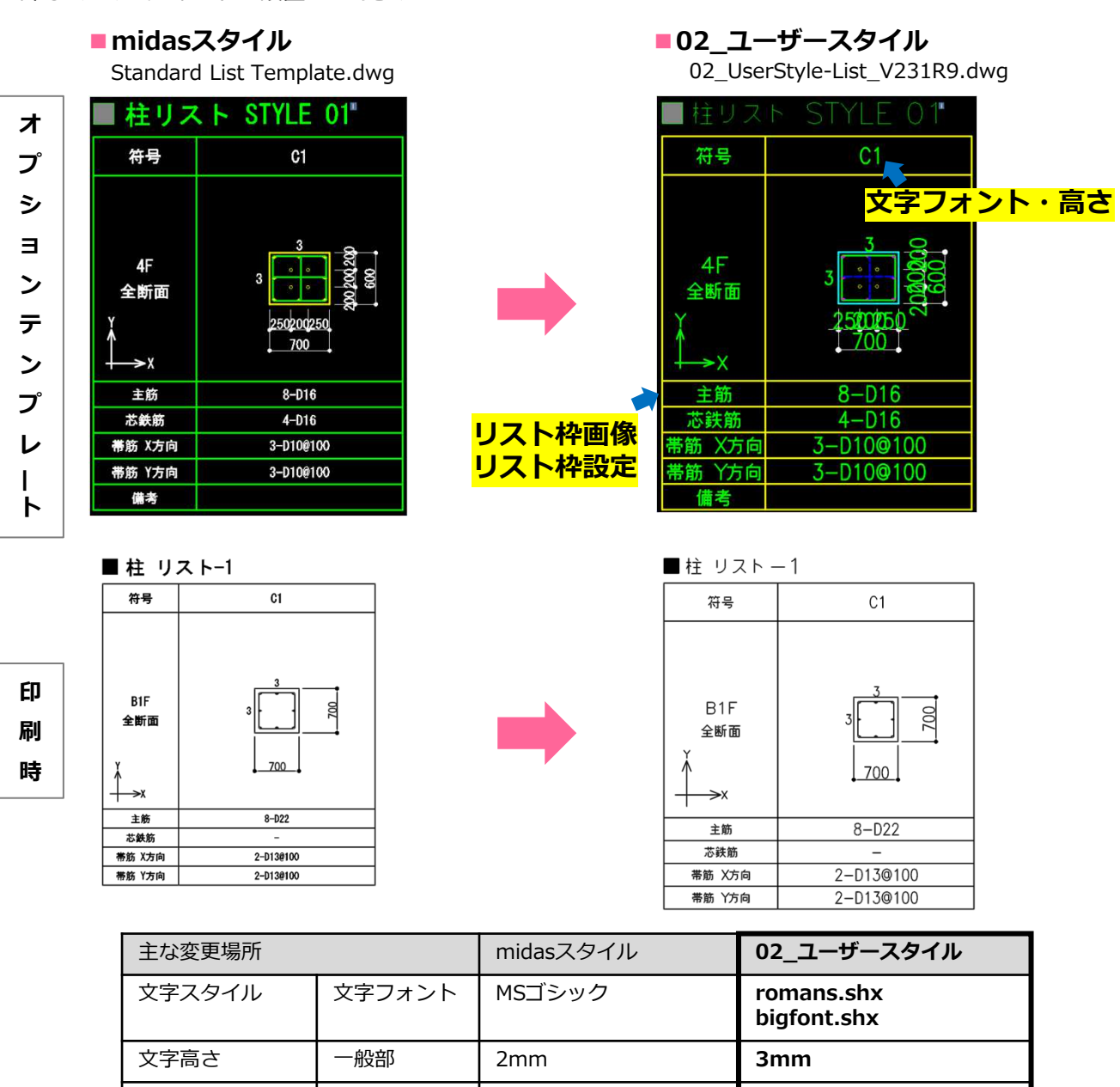

| 文字高さ    | 一般部    | 2mm       | 3mm                       |
|---------|--------|-----------|---------------------------|
| 寸法スタイル  | 寸法値    | MSゴシック    | romans.shx<br>bigfont.shx |
| 画層名     | リスト枠   | LIST-LINE | 2                         |
|         | 文字     | LIST-TEXT | F                         |
| リスト枠設定※ | 鉄筋表示高さ | 5         | 6                         |

※リスト枠の変更は、[構造図面生成マネージャー]>[部材リスト]>[レイアウト設定] >[リスト枠設定]>[各部材リスト]にて行います。

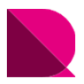

### |ファイルの設置

プログラムを立ち上げてからオプションテンプレートを配置してもデータは反映されません。 サンプルファイルをダウンロードし、Drawingを閉じた状態で、各ファイルの設置を行ってください。

### ①サンプルファイルをダウンロード

ページ右下の「ファイルダウンロード」をクリックし、 任意の位置にダウンロード

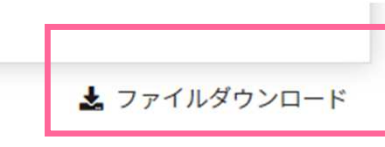

### ②圧縮ファイルを展開(解凍)

圧縮(ZIP形式)ファイルを展開(解凍)

※サンプルファイルには、下記ファイルが入っています。

- ・部材リストオプションテンプレート: 02\_UserStyle-List\_V231R9.dwg
- ・印刷スタイル
- ・ラインタイプ
- ・サンプル図面
- ・生成例と使用方法
- : 02\_UserStyle.ctb : 02\_UserStyle.lin
- : 02\_ユーザースタイル-サンプル図面[基礎梁リスト,柱リスト].pdf
- : 02\_ユーザースタイル-生成例と使用方法[部材リスト用].pdf

### ③伏軸図面オプションテンプレートの設置

展開したオプションテンプレートファイルを下記フォルダに設置

#### 設置場所

### : C:¥MIDAS¥SystemFiles¥DRAWING\_JP¥List Templates

オプションテンプレート: 02\_UserStyle-List\_V231R9.dwg

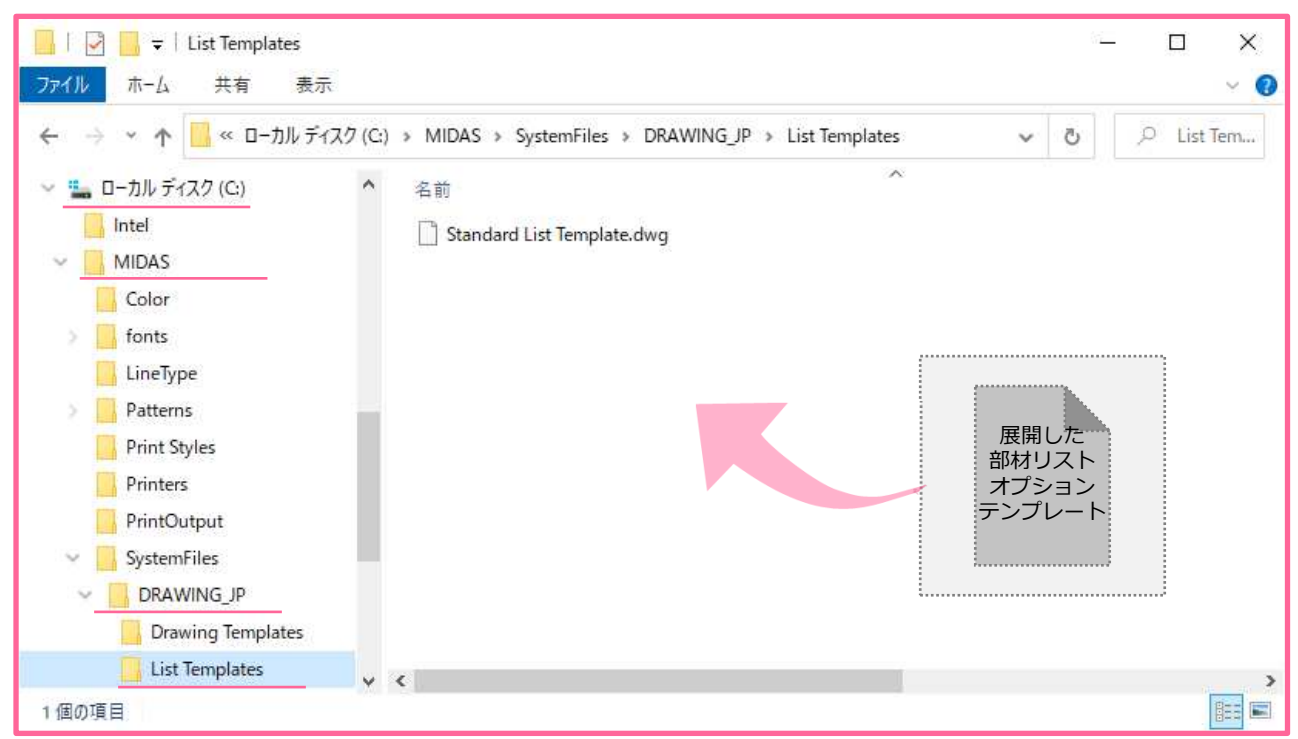

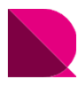

#### ④印刷スタイルの設置

展開した印刷スタイルファイルを下記フォルダに設置

### 設置場所 : C:¥MIDAS¥Print Styles

02\_UserStyle.ctb

印刷スタイル :

📕 🛛 🛃 🗢 🛛 Print Styles × ファイル ホーム 共有 表示 ~ 😮 Print Styl... 5 v ~ 、 
、 
ローカルディスク (C:)  $\wedge$ 名前 Intel 📄 midas Drawing.ctb V MIDAS Color fonts LineType Patterns 展開した Print Styles .ctb Printers ファイル PrintOutput > SystemFiles Templates UserDrawings PerfLogs Y ( 1個の項目

#### ■主な色従属印刷スタイル内容

| 印刷スタイル   | 色       | 線の太さ         | 印刷時の色       |
|----------|---------|--------------|-------------|
| Color_1  | red     | 0.09         | black       |
| Color_2  | yellow  | 0.3          | black       |
| Color_3  | green   | 0.25         | black       |
| Color_4  | cyan    | 0.2          | black       |
| Color_5  | blue    | 0.09         | black       |
| Color_6  | magenta | 0.2          | black       |
| Color_7  | white   | 0.2          | black       |
| Color_8  | 8       | 0.09         | black       |
| Color_9  | 9       | オブジェクト線の太さ使用 | オブジェクトカラー使用 |
| Color_20 | 20      | オブジェクト線の太さ使用 | black       |
| Color_30 | 30      | 0.25         | black       |

※midas Drawingでは、画層の色によって印刷時の線の太さを決定します。 ただし、線の太さ設定が「オブジェクト線の太さ使用」となっている色は、 作業空間で指定した線の太さで印刷されます。

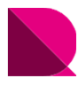

### ⑤ラインタイプの設置

展開したラインタイプファイルを下記フォルダに設置

### 設置場所 : C:¥MIDAS¥LineType

ラインタイプ : 02\_UserStyle.lin

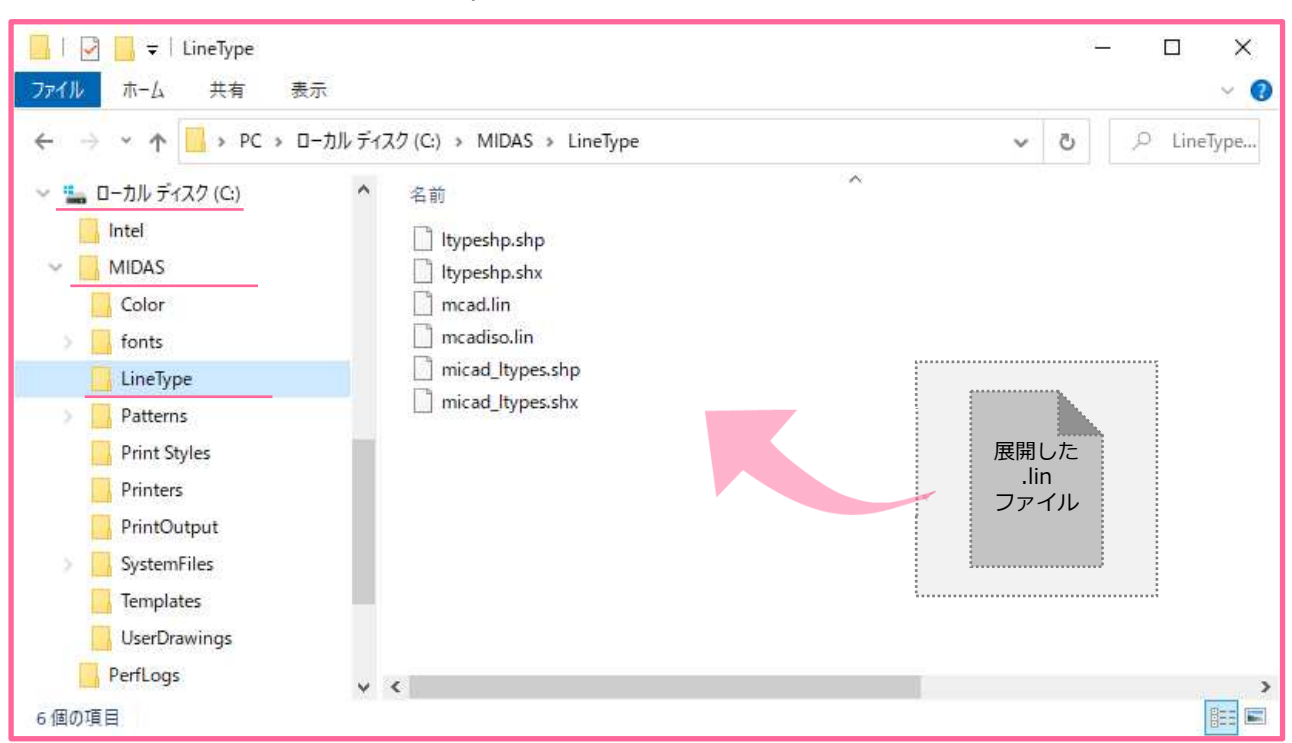

### ■主なラインタイプ内容

| 線種 | 形状 | 説明        | 主な使用オブジェクト |
|----|----|-----------|------------|
| 1C |    | 一点鎖線      | 中心線        |
| 1D |    | 間隔の短い一点鎖線 | 開口線        |
| 4B |    | 破線        | RC梁陰線      |
| H1 |    | 破線-間隔1mm  | 梁ハッチング     |
| H2 |    | 破線-間隔2mm  | 鉄骨梁        |

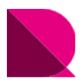

### |フォントの設置

このオプションテンプレートで使用しているフォントは、Drawingに標準搭載されていません。 使用shxファイルを下記のフォルダに設置する必要があります。

未設置の場合、代替えフォントで表示されたり、文字化けが発生します。

使用している romans.shx、bigfont.shxファイルをお持ちでしたら、下記フォルダにshxファイルを 設置してください。

お持ちでない場合は、ご自身でshxファイルをweb検索にてダウンロードして設置してください。 フォントファイルの設置は、Drawingを閉じた状態で行ってください。

設置場所 : C:

: C:¥MIDAS¥fonts

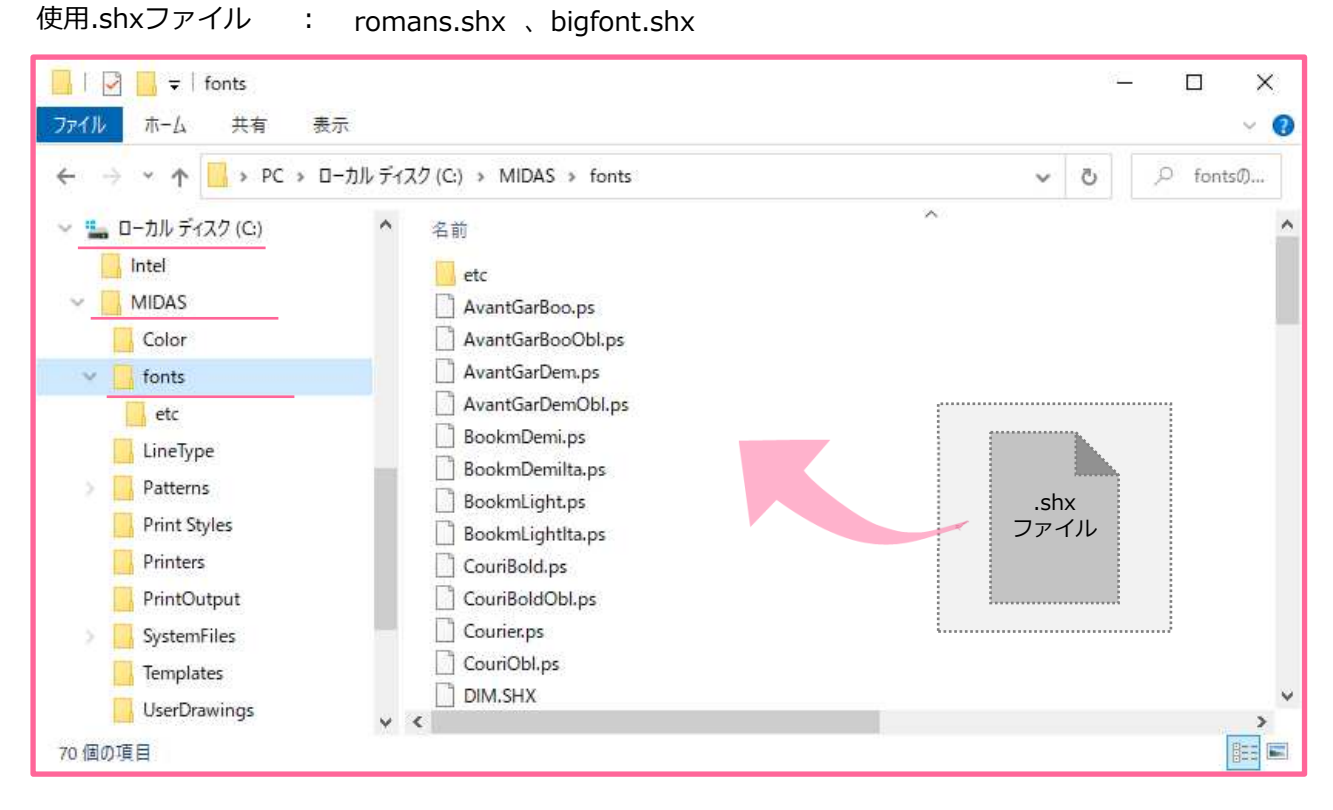

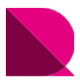

## |現在のテンプレートに設定

設置したオプションテンプレートを使用するには、図面生成前にそのテンプレートを 「現在のテンプレートに指定」する必要があります。

#### ①Drawingを立ち上げる

※プログラムを立ち上げてからオプションテンプレートを配置してもデータは反映されません。

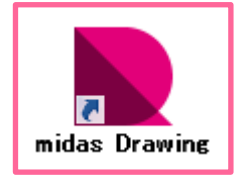

#### ②現在のテンプレートに設定

※ツリーメニュー > ウィンドウ > 部材リストオプションテンプレート > 設定するテンプレート上で右クリック > 「現在のテンプレートに設定」クリック

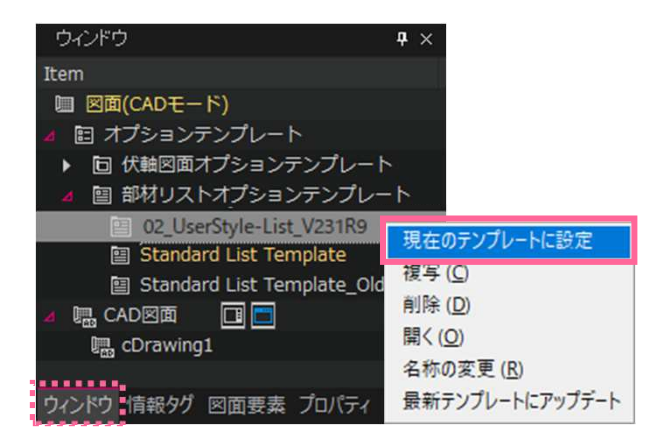

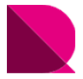

## 

「構造図面生成マネージャー」では、オプションテンプレートでは設定できない、図面の表現方法を設定します。 ここでは、02\_ユーザースタイルに近づけて生成するための設定方法を紹介します。 先に図面生成の流れを説明した後に、構造図面生成マネージャーの設定方法とレイアウト調整を紹介します。

#### ①eGenファイルを開く

構造図面生成マネージャーを使用するには、eGenファイルをDrawingに読込む必要があります。 [メニュー]>[図面生成]>[eGenファイルを開く]クリック

#### ②構造図面生成マネージャーを設定

「構造図面生成マネージャー」では、オプションテンプレートで設定できない、図の表現方法を設定します。 大梁と地中梁では腹筋間隔や鉄筋の種類が異なったり、基礎リストでは上端主筋の出力が異なる場合があります。 その場合、部材種類ごとに構造図面生成マネージャーの設定を変更して、生成することも必要です。 [メニュー]> [図面生成]> [構造図面生成マネージャー]> [部材リスト]クリック

RC部材リスト・・・・・・・・・・・・・・.
RC・S部材リスト-部材リスト名称・・・・・・P.9
RC・S部材リスト-リスト枠設定・・・・・・P.10,11

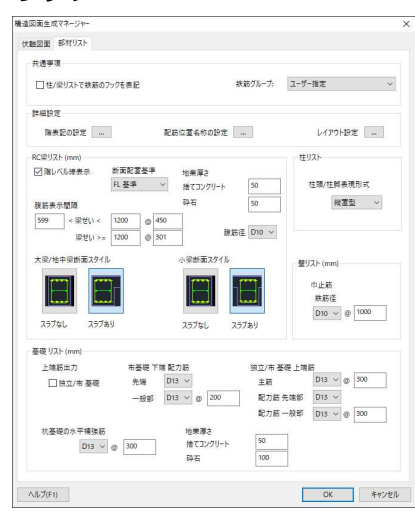

※構造図面生成マネージャーの設定について、詳しくは下記をご覧ください。

操作の学習 > 基本操作編 > 構造図面の自動生成 > 部材リストの生成 > 6.オプション設定-構造図面生成マネージャー

#### ③図面生成

[メニュー]>[図面生成]>[部材リストを生成]クリック

※構造図面の自動生成について、詳しくは下記をご覧ください。 操作の学習 > 基本操作編 > 構造図面の自動生成 > 部材リストの生成

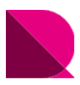

### |構造図面生成マネージャーの設定

### ■RC部材リスト

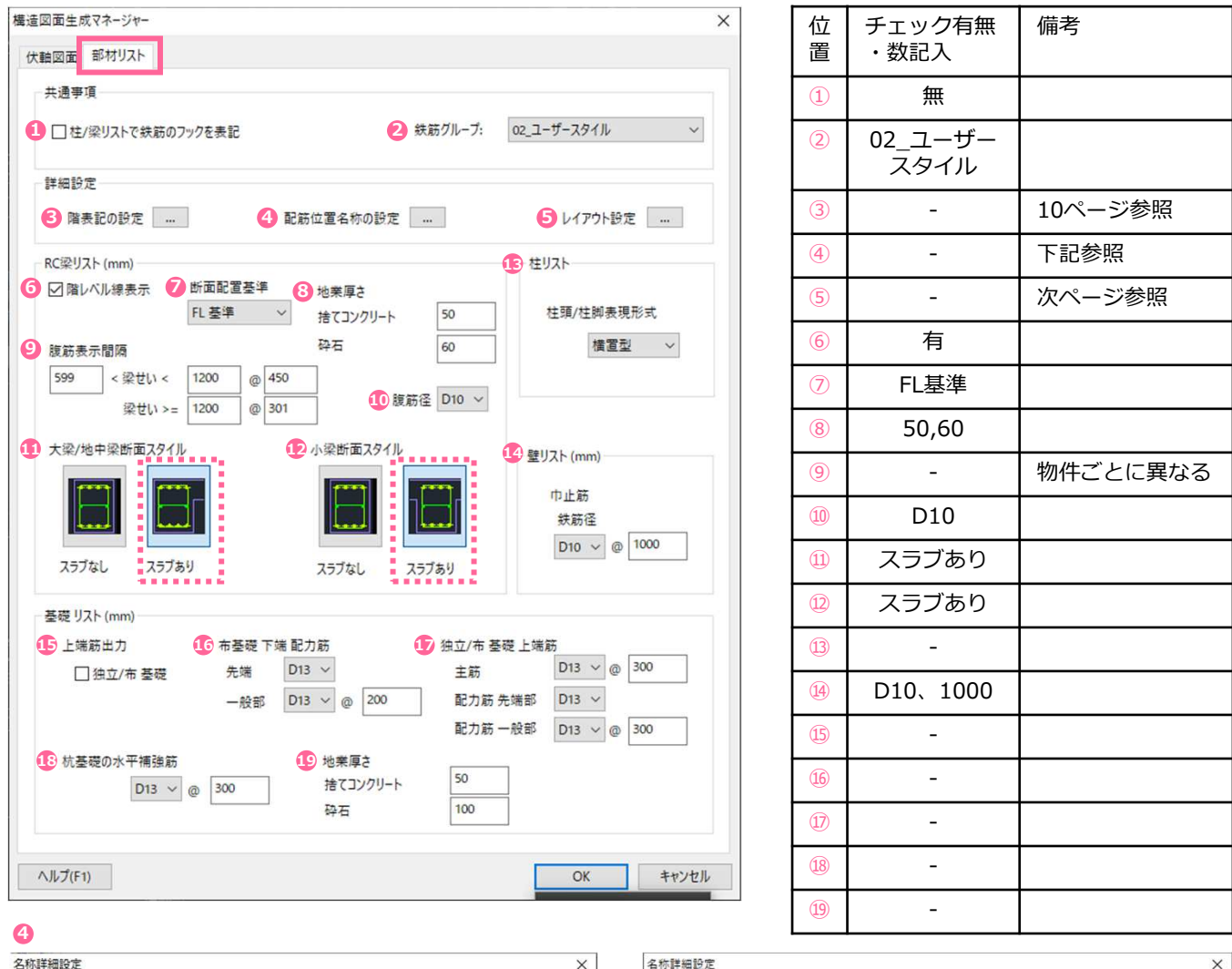

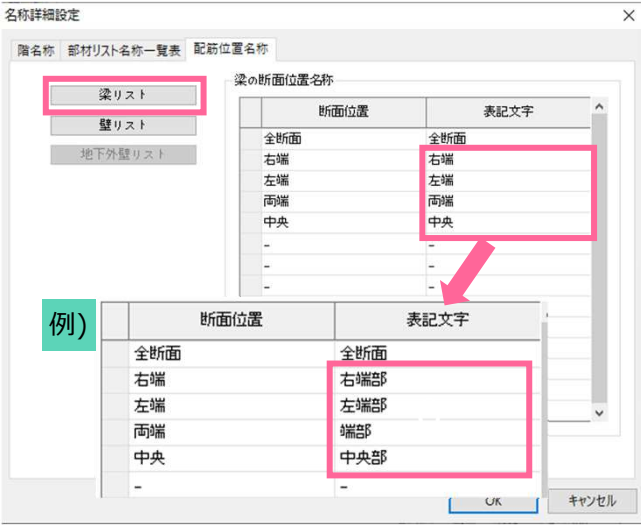

梁の断面位置表記はこちらで変更してください。 外端、内端の認識がeGenに無いため、 左端/中央/右端、端部/中央などの表現になります。

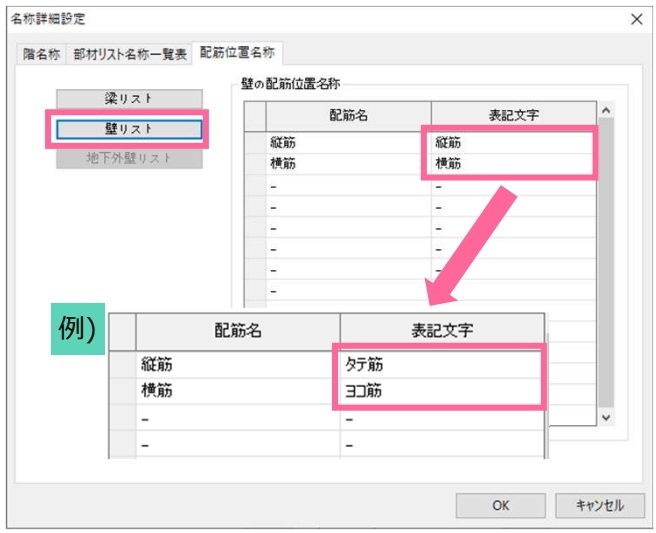

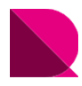

## ■RC・S部材リスト-部材リスト名称

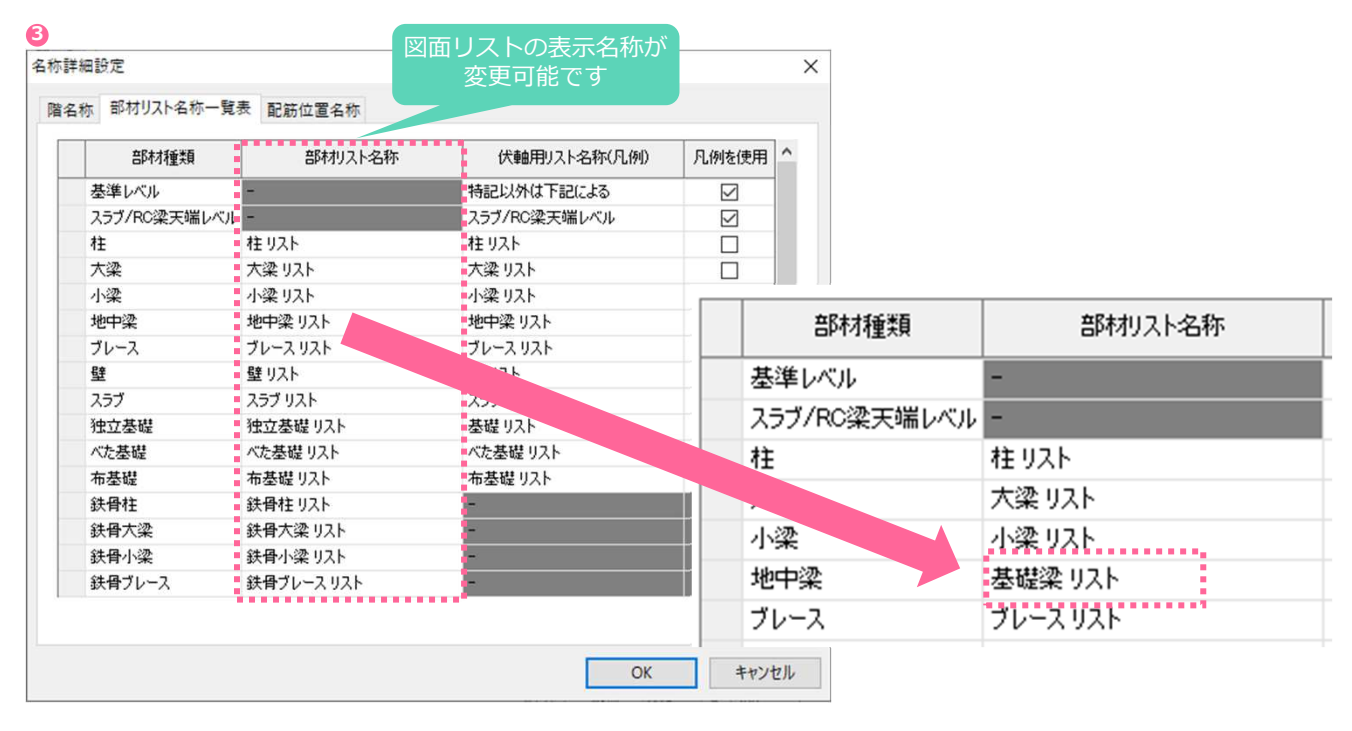

■生成時の部材リスト名称

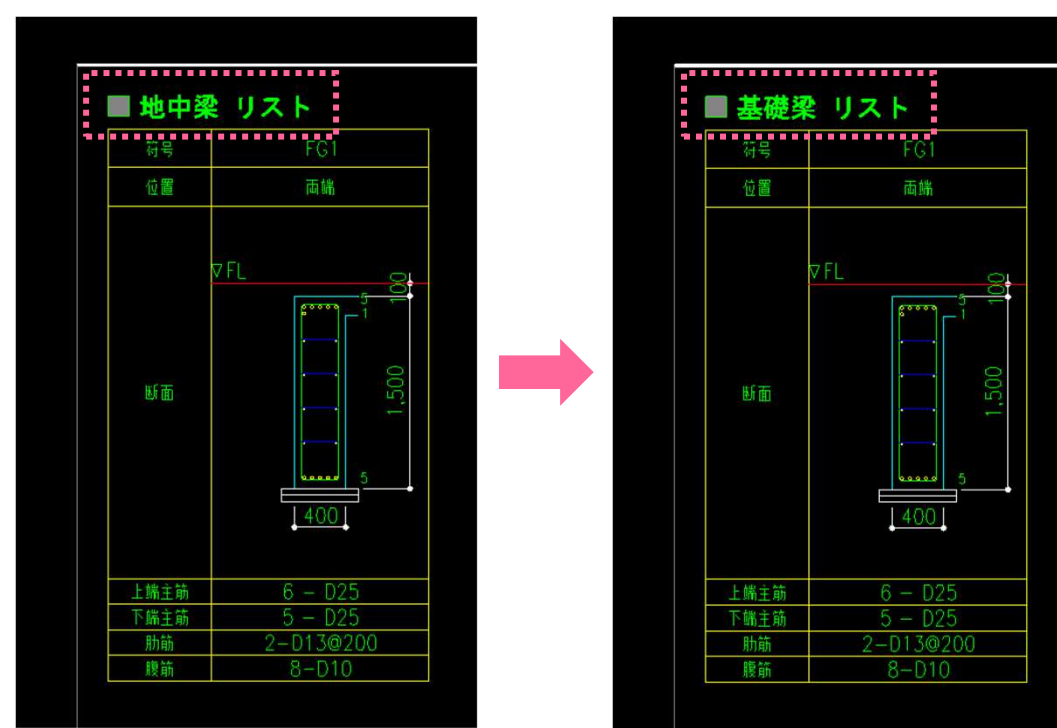

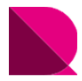

## ■RC・S部材リスト-リスト枠設定

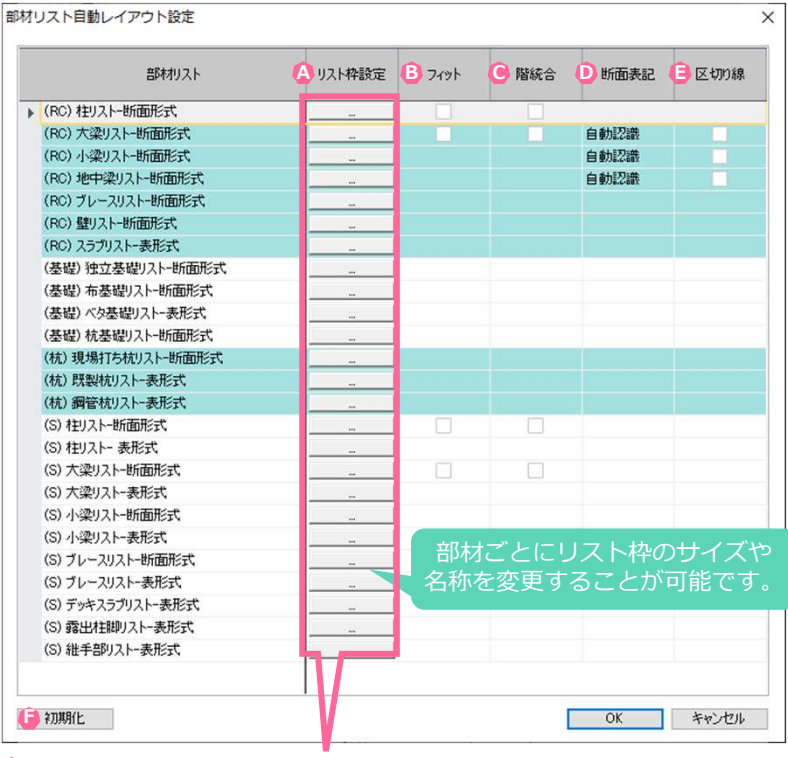

| 位<br>置 | チェック有無<br>・数記入 | 備考   |
|--------|----------------|------|
| А      | 変更有            | 下記参照 |
| В      | 無              |      |
| С      | 無              |      |
| D      | 自動認識           |      |
| Е      | 無              |      |
| F      | -              |      |

#### A

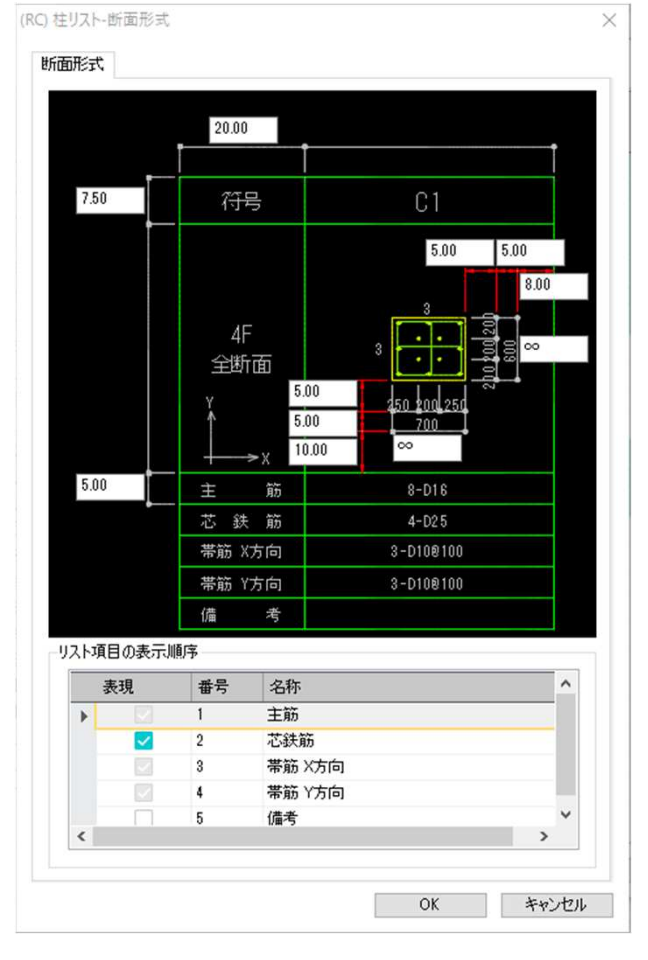

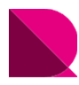

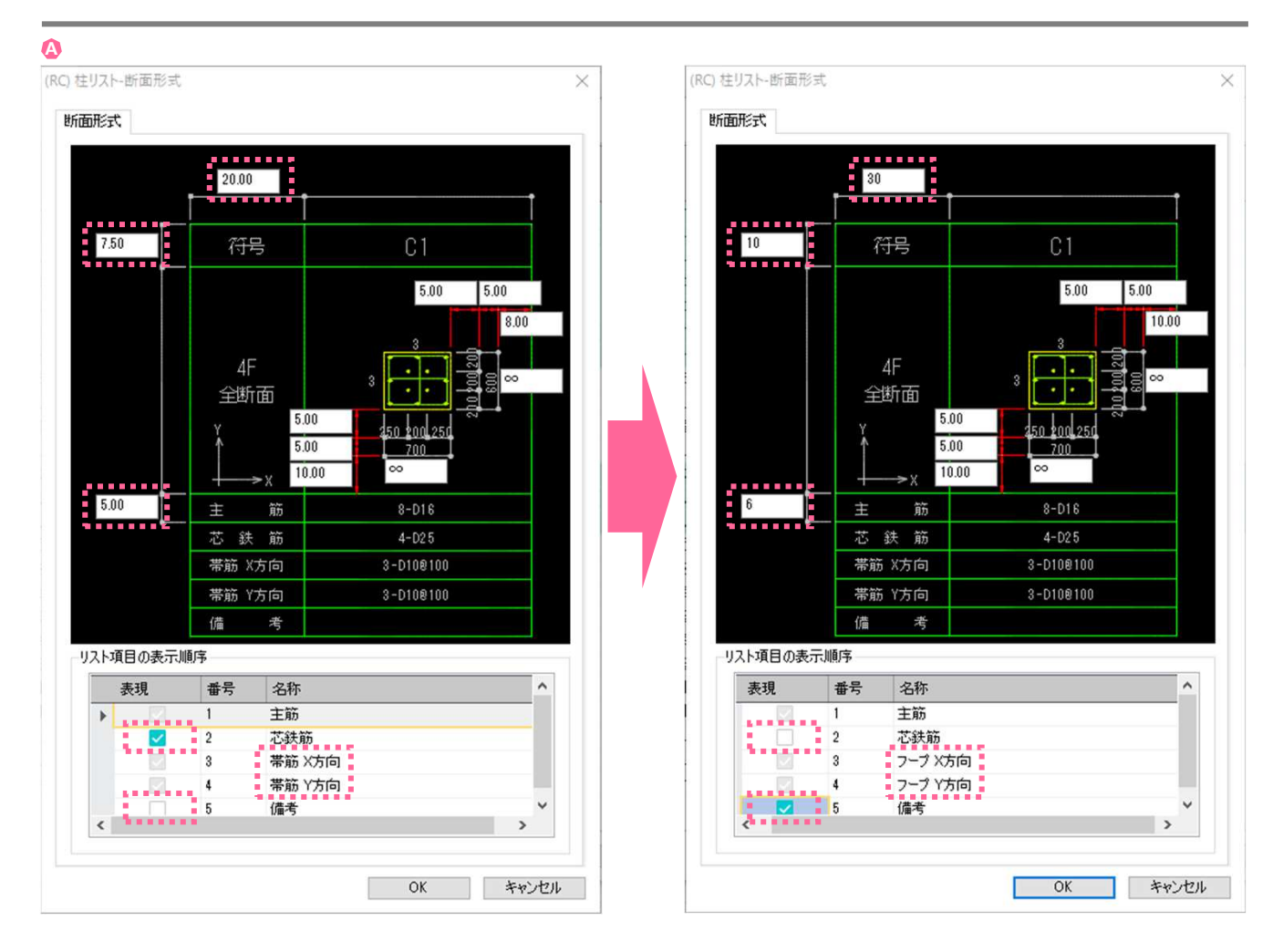

■生成時のリスト枠設定、項目の表示

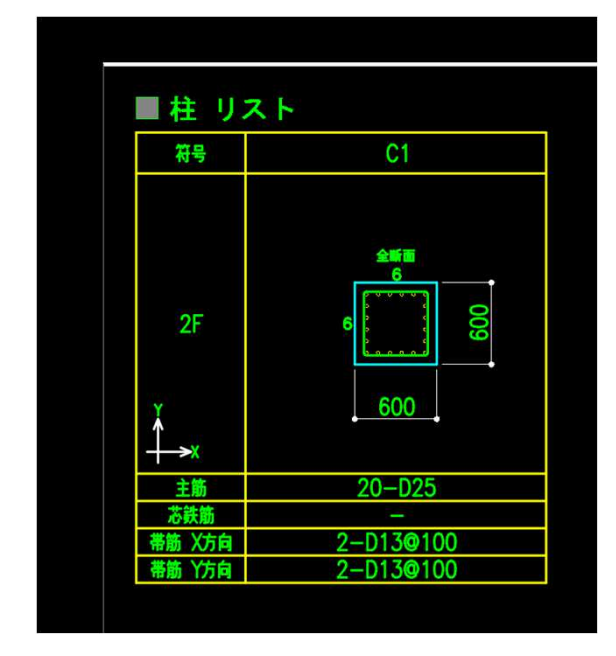

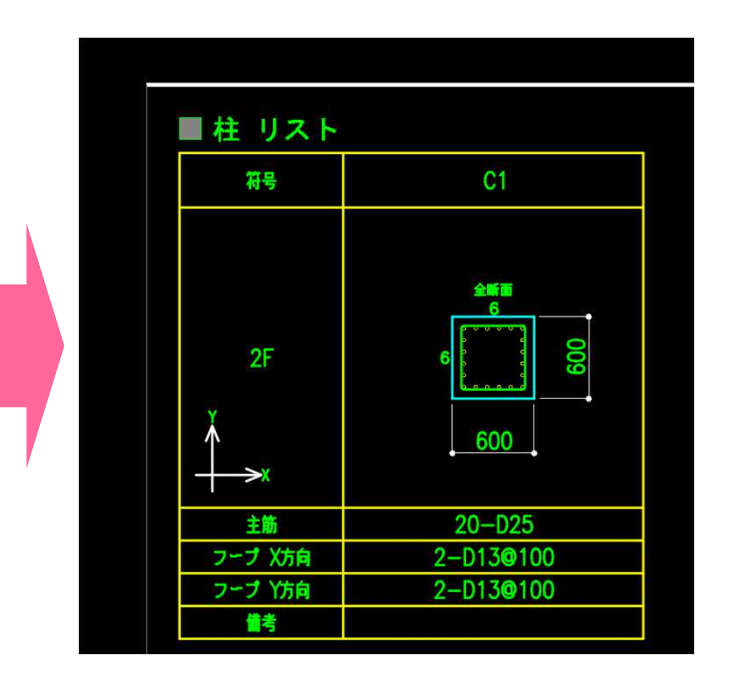

※構造図面生成マネージャーの設定について、詳しくは下記をご覧ください。 操作の学習 > 基本操作編 > 構造図面の自動生成 > 部材リストの生成 > 6.オプション設定-構造図面生成マネージャー